# NA-NET

# OPC 服务器用户手册 V1.2

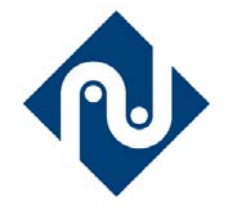

南大傲拓科技有限公司

2008年12月

| 录 |
|---|
|   |

| 第1章 概述                | , |
|-----------------------|---|
| .1 OPC协议简介            | 3 |
| .2 支持规范               | ł |
| .3 支持设备               | ŀ |
| 第二章 软件安装              | ; |
| 第三章 软件使用              | j |
| 3.1 菜单                | 7 |
| 5.2 新建设备              | 3 |
| 3.3 修改设备              | ) |
| 3.4 删除设备10            | ) |
| 3.5 保存11              |   |
| 3.6 刷新11              |   |
| 3.5 ITEM定义11          |   |
| 第四章 测试13              | ; |
| 1.1 连接NA-NET OPC服务器13 | 3 |
| I.2 创建组(GROUP)15      | 5 |
| I.3 创建项(ITEM)15       | 5 |
| I.4 读写项(птем)17       | 7 |
| 1.5 保存                | ) |
| 第五章 注意                | L |

## 第1章 概述

NA-NET OPC 服务器提供 OPC 接口,用于与 NA 产品进行通讯。

#### 1.1 OPC协议简介

随着计算机科学技术、工业控制等各方面新技术的迅速发展,计算机监控系统由早期的集中式监控向全分布式的方向发展,计算机监控系统软件随着面向对象技术、分布式对象计算、 多层次 Client/Server 技术的成熟,也从早期面向功能的系统软件,发展为面向具体现场设备为 特征的面向对象的监控系统软件。

同时,计算机监控系统规模越来越大,不同厂家生产的现场设备的种类在不断增加,由于 不同厂家所提供的现场设备的通讯机制并不尽相同,计算机监控系统软件需要开发的硬件设备 通信驱动程序也就越来越多,造成了硬件通讯驱动程序需要不断开发的现象,而基于 COM/DCOM 技术的 OPC 技术,提供了一个统一的通讯标准,不同厂商只要遵循 OPC 技术标 准就可以实现软硬件的互操作性。

OPC (OLE for Process Control,用于过程控制的 OLE)是为过程控制专门设计的 OLE 技术, 由一些世界上技术占领先地位的自动化系统和硬件、软件公司与微软公司(Microsoft)紧密合 作而建立的,并且成立了专门的 OPC 基金会来管理,OPC 基金会负责 OPC 规范的制定和发布。 OPC 提出了一套统一的标准,采用典型的 CLIENT/SERVER 模式,针对硬件设备的驱动程序由 硬件厂商或专门的公司完成,提供具有统一 OPC 接口标准的 SERVER 程序,软件厂商只需按 照 OPC 标准编写 CLIENT 程序访问(读/写) SERVER 程序,即可实现与硬件设备的通信。

如图 1.1 所示,与传统的通讯开发方式相比,OPC 技术具有以下优势:

•硬件厂商熟悉自己的硬件设备,因而设备驱动程序性能更可靠、效率更高。

•软件厂商可以减少复杂的设备驱动程序的开发周期,只需开发一套遵循 OPC 标准的程序 就可以实现与硬件设备的通信,因此可以把人力、物力资源投入到系统功能的完善中。

•可以实现软硬件的互操作性。

• OPC 把软硬件厂商区分开来,使得双方的工作效率有了很大的提高。

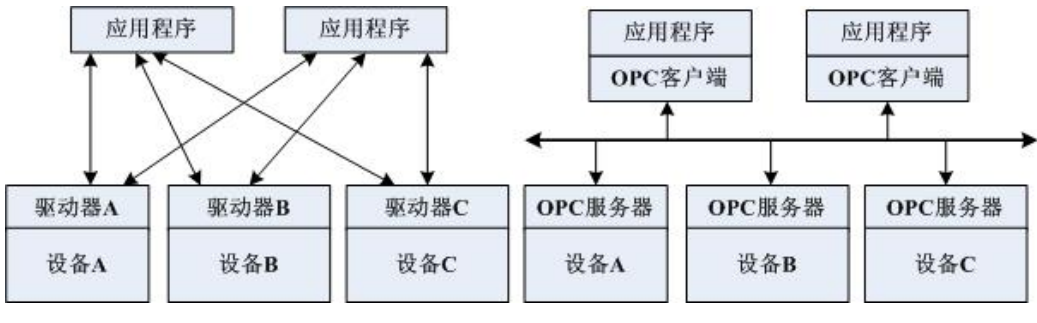

图 1.1 OPC 技术应用前后比较

因此 OPC 技术的出现得到了广大软硬件厂商的支持,并迅速发展。自从 1997 年 9 月发布 OPC DA1.0 规范以来,经过多年的发展,OPC 规范已经被工控领域大多数厂商接受,并成了工 控软件的技术标准。目前 OPC 规范主要有 DA(Data Access)规范,AE(alarm and event)规范, HDA(history data access)规范等。而且随着 OPC 技术与企业整体信息系统集成的需求变得日益 迫切,对 OPC 技术的跨平台性能和 Internet 特性提出了更高要求。为此,OPC 基金会开始以 XML 为基础着手制定一系列新的标准。2002 年 3 月 OPC 基金会正式发布了 OPC XML-DA 规 范,并与 2004 年 12 月正式发布了 OPC XML-DA1.01 规范,为 OPC 进一步提高工业控制系统的 互操作性揭开了新的篇章。

#### 1.2 支持规范

OPCDA1.0、OPCDA2.0规范。

#### 1.3 支持设备

V1.2版本支持 NA400/600 系列可编程控制器的以太网口通讯。

# 第二章 软件安装

在产品光盘中包含了 OPC 服务器配置软件。

在光驱中放入光盘,进行安装。

打开 NAOPCServer 目录,点击 NAOPCSetup.exe 即可。

配置文件为安装目录下的 NAOPCSvr.dat,如需备份,将整个目录或者 NAOPCSvr.dat 文件 备份即可。恢复时,需要将 NAOPCSvr.dat 复制到安装目录。

# 第三章 软件使用

本章将介绍如何配置 NA-NET OPCServer。

点击"开始",点击"程序",点击"Nandaauto",点击"NA-NET OPCServer",即可启动 NA-NET OPC 服务器。

启动 NA-NET OPC 服务器后,会在电脑任务栏右下角生成 器 图标,双击即可打开。如图 3.1 所示。

| and NAOPCServer- | 一南大傲拓科技 |  |
|------------------|---------|--|
| 文件(27) 帮助(14)    |         |  |
|                  |         |  |
| 设备配置:            |         |  |
| 设备               |         |  |
|                  |         |  |
|                  |         |  |
|                  |         |  |
|                  |         |  |
|                  |         |  |
|                  |         |  |
|                  |         |  |
|                  |         |  |
|                  |         |  |
|                  |         |  |
|                  |         |  |
|                  |         |  |
|                  |         |  |
|                  |         |  |
|                  |         |  |
|                  |         |  |
|                  |         |  |
|                  |         |  |
| 就绪               |         |  |

图 3.1NA-NET OPC 服务器界面

#### 3.1 菜单

点击"文件",点击"保存",即可将配置文件保存到与 NAOPCSvr.exe 同一目录下的 NAOPCSvr.dat。

点击"文件",点击"退出",即可将 NA-NET OPC 服务器程序退出。

点击 "设备",出现"新建设备"、"修改设备"、"删除设备"子菜单。

| and NAOPCServer | -南大傲拓科技 |  |
|-----------------|---------|--|
| 文件(22) 帮助(24)   |         |  |
|                 |         |  |
| 设备配置:           |         |  |
| 新建设备修改设备册除设备    |         |  |
|                 |         |  |
| 就绪              |         |  |

图 3.2 设备配置框

右键点击 燃 图标,出现"显示窗口"、"隐藏窗口"、"退出"子菜单。

**量示窗口** 隐藏窗口 退出

#### 图 3.3 学 图标右键子菜单

点击"显示窗口",即可显示配置界面。点击"隐藏窗口",即可隐藏配置界面。点击"退 出",即可将 NA-NET OPC 服务器程序退出。

#### 3.2 新建设备

点击"设备",点击"新建设备",出现"设备属性"框。

| 设备属性           |   |   |   |   |   |     | × |
|----------------|---|---|---|---|---|-----|---|
|                |   |   |   |   |   |     |   |
| 名称:            |   |   |   |   |   |     |   |
| 系列:            |   |   |   |   | • |     |   |
| 接口:            |   |   |   |   | • |     |   |
| IP1 :          | 0 | • | 0 | • | 0 | . 0 | - |
| IP2:           | 0 | • | 0 | • | 0 | . 0 | - |
|                | , |   |   |   |   |     |   |
| <b>确</b> 定 取 稍 |   |   |   |   |   |     |   |
|                |   |   |   |   |   |     |   |

图 3.4 设备属性框

根据实际设备,输入相关信息。

假定设备属性如下表所示。

| 序号 | 名称   | 系列    | 接口  | IP1              | IP2              |
|----|------|-------|-----|------------------|------------------|
| 1  | LCU1 | NA400 | 以太网 | 192. 168. 1. 200 | 无                |
| 2  | LCU2 | NA400 | 以太网 | 192. 168. 1. 210 | 192. 168. 2. 210 |

完成2个设备的创建后,如图3.5所示。

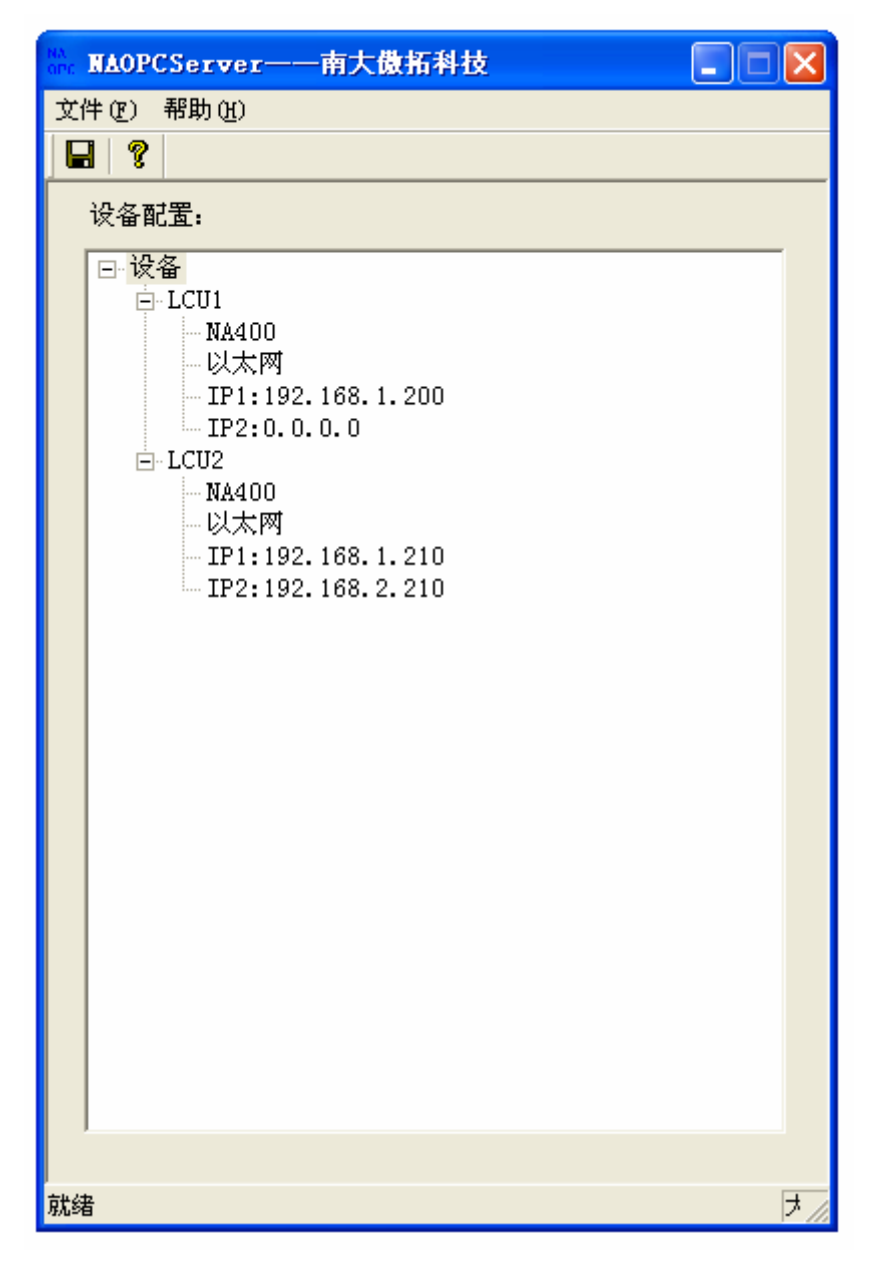

图 3.5 设备配置

点击"保存",保存配置。

#### 3.3 修改设备

选择要修改的设备,如果修改上例中的 LCU1 设备,则左键点击"LCU1",选择"修改设备"。

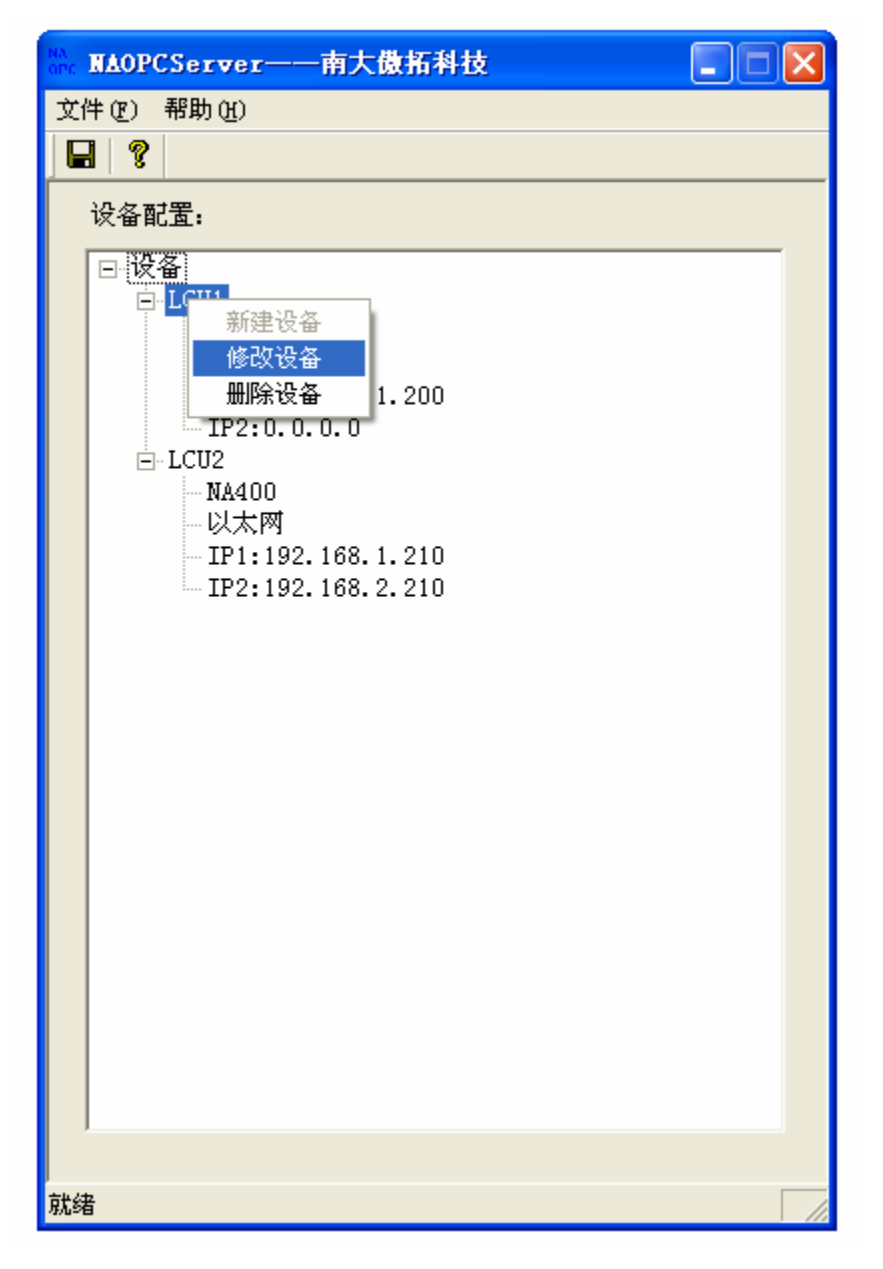

图 3.6 选择修改设备

点击"修改设备",出现设备属性框,进行相应修改即可。

#### 3.4 删除设备

选择要修改的设备,如果删除上例中的LCU2设备,则左键点击"LCU2",选择"删除设备"。

| NAOPCSvr 🛛 🔀 |          |  |  |
|--------------|----------|--|--|
| 🔔 确认册        | 删除设备LCV2 |  |  |
| 備定           | 取消       |  |  |

图 3.7 确认删除设备框

点击"确定",即可删除设备,点击"取消",则不删除设备。

#### 3.5 保存

点击"文件",点击"保存",或者点击 G 保存配置。 无论是设备的添加还是修改、删除,都必须保存后才能有效。

#### 3.6 刷新

点击"文件",点击"刷新",或者点击 🖸 显示当前有效配置。 无论是设备的添加还是修改、删除,如果没有保存,点击"刷新",则显示初始化的配置。

#### 3.5 ITEM定义

NA 系列可编程控制器 ITEM 类型为: I、Q、IW、QW、M、MW 六种,与可编程控制器中内部定 义一样。其中 I, IW 只读,Q、QW、M、MW 可以通过 OPC 接口写值。

ITEM 定义方式为:

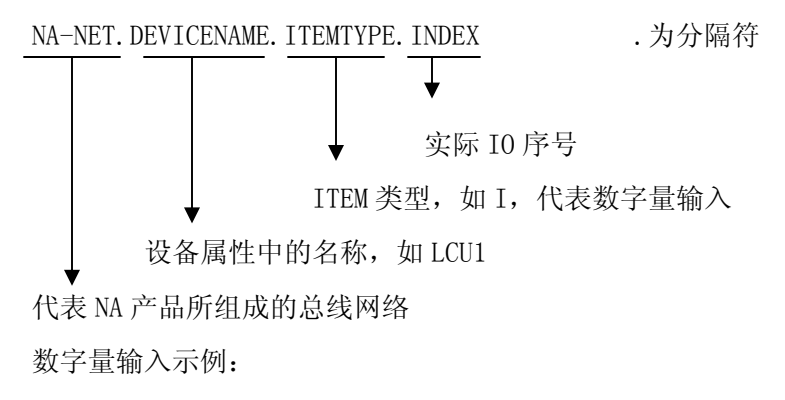

| NA-NET.LCU1.I.1      | $\longrightarrow$ | 名称为 LCU1 的数字量输入第 1 点的值     |
|----------------------|-------------------|----------------------------|
| NA-NET.LCU1.I.32     | $\longrightarrow$ | 名称为 LCU1 的数字量输入第 32 点的值    |
| 数字量输出示例:             |                   |                            |
| NA-NET. LCU1. Q. 1   | $\longrightarrow$ | 名称为 LCU1 的数字量输出第 1 点的值     |
| NA-NET. LCU1. Q. 32  | $\longrightarrow$ | 名称为 LCU1 的数字量输出第 32 点的值    |
| 模拟量输入示例:             |                   |                            |
| NA-NET.LCU1.IW.1     | $\longrightarrow$ | 名称为 LCU1 的模拟量输入第 1 点的值     |
| NA-NET.LCU1.IW.32    | $\longrightarrow$ | 名称为 LCU1 的模拟量输入第 32 点的值    |
| 模拟量输出示例:             |                   |                            |
| NA-NET.LCU1.QW.1     | $\longrightarrow$ | 名称为 LCU1 的模拟量输出第 1 点的值     |
| NA-NET.LCU1.QW.32    | $\longrightarrow$ | 名称为 LCU1 的模拟量输出第 32 点的值    |
| M 位寄存器示例:            |                   |                            |
| NA-NET.LCU1.M.1      | $\longrightarrow$ | 名称为 LCU1 的 M 位寄存器第 1 点的值   |
| NA-NET. LCU1. M. 32  | $\longrightarrow$ | 名称为 LCU1 的 M 位寄存器第 32 点的值  |
| MW 字寄存器示例:           |                   |                            |
| NA-NET.LCU1.MW.1     | $\longrightarrow$ | 名称为 LCU1 的 MW 字寄存器第1 点的值   |
| NA-NET. LCU1. MW. 32 | $\longrightarrow$ | 名称为 LCU1 的 MW 字寄存器第 32 点的值 |

## 第四章 测试

测试程序为 OPC 客户程序,点击"开始",点击"程序",点击"Nandaauto",点击"OPC 客户程序",即可打开测试程序。

#### 4.1 连接NA-NET OPC服务器

点击"操作",点击"新的服务器连接",或者点击

| 服务器属性                                                    | × |
|----------------------------------------------------------|---|
| 一般                                                       |   |
| ·<br>注册的服务器:<br>□□ ● OPC Data Access Servers Version 1.0 |   |
| ⊕ mata Access Servers Version 2.0 ⊕ mata OPC General     |   |
|                                                          |   |
| Prog ID:                                                 |   |
| 远方机器:                                                    |   |
|                                                          |   |

图 4.1 新的服务器连接

点击 🖬 🗃 OPC Data Access Servers Version 2.0 ,展开后点击 🏟 NAOPCServer。

| 服务器属性             |                         |
|-------------------|-------------------------|
| 一般                |                         |
| 注册的服务器:           |                         |
| 🕀 🏦 OPC Data Acc  | ess Servers Version 1.0 |
| + to OPC Data Acc | ess Servers Version 2.0 |
|                   |                         |
|                   |                         |
|                   |                         |
| 1                 |                         |
| <u>P</u> rog ID:  | 300D0PCServer           |
| 远方机器:             |                         |
|                   |                         |
|                   | 确定取消                    |

图 4.2 新的服务器连接

点击确定。

| & OPC Client -            | - 无标题 *               |     |                     |   |     |    |       |
|---------------------------|-----------------------|-----|---------------------|---|-----|----|-------|
| <u>文</u> 件操作 <u>视</u> 图 ] | <u>工</u> 具 <u>帮</u> 助 |     |                     |   |     |    |       |
| D 🖻 🔒 🛒 🗳                 | · 💣 😭 🕽               | h R | ×                   |   |     |    |       |
| : MAOPCServer             | r                     | 项ID | 数据类型                | 值 | 时间戳 | 品质 | 更新数   |
|                           |                       |     |                     |   |     |    |       |
|                           |                       |     |                     |   |     |    |       |
|                           |                       |     |                     |   |     |    |       |
|                           |                       |     |                     |   |     |    |       |
|                           |                       |     |                     |   |     |    |       |
|                           |                       |     |                     |   |     |    |       |
|                           |                       |     |                     |   |     |    |       |
|                           |                       |     |                     |   |     |    |       |
|                           |                       |     |                     |   |     |    |       |
|                           |                       |     |                     |   |     |    |       |
|                           |                       |     |                     |   |     |    |       |
|                           |                       |     |                     |   |     |    |       |
|                           |                       |     |                     |   |     |    |       |
|                           |                       | <   |                     |   |     |    | >     |
| 日期                        | 时间                    |     | 事件<br>连接服务器(WADDES  |   |     |    |       |
| 02009-2-21                | 10.00.40              |     | 注我版努器 MAUTCServer . |   |     |    |       |
|                           |                       |     |                     |   |     |    |       |
|                           |                       |     |                     |   |     |    |       |
|                           |                       |     |                     |   |     |    |       |
| 144-5 <del>7</del>        |                       |     |                     |   |     |    |       |
| 催奋                        |                       |     |                     |   |     |    | 坝釵目:0 |

#### 图 4.3 连接服务器

## 4.2 创建组(group)

| 组属性       |         |        |
|-----------|---------|--------|
| 一般        |         |        |
|           |         |        |
| 名称:       |         |        |
| 刷新率(ms.): | 100     |        |
| 时偏(min.): | 0       |        |
| 死区:       | 0       |        |
| 语言号:      | 1033    |        |
| 规范:       | OPC 2.0 | ☑ 活动状态 |
|           |         |        |
|           |         |        |
|           |         | 确定 取消  |

点击"操作",点击"创建新组"或者点击

图 4.4 创建组

点击确定,即可完成组的创建。

### 4.3 创建项(item)

点击"操作",点击"创建新项"或者点击

| 漆加项                                                                                                    |                                       |
|----------------------------------------------------------------------------------------------------|---------------------------------------|
| 项属性<br>Access <u>P</u> ath<br>Item <u>I</u> D: <u>NANet.LCU2.I.1</u><br>数据类型: <u>Native</u><br>适动 ▼<br>浏览<br><u>枝</u> 过滤条件:<br>*<br>■ <u>NAOPCServer</u> | · · · · · · · · · · · · · · · · · · · |
| <ul> <li>□ 浏览选中的扁平地址空间</li> <li>□ 添加项之前检查项是否合法</li> </ul>                                                                                                | <u>添加叶</u><br>项数目: 1                  |

图 4.5 添加项

可以直接在 Item ID 中输入项名字,点击"确认",即可完成一个项的添加。 也可以通过浏览地址空间的方式来输入项,如图 4.6 所示。

| 添加项                                                                                               | X                                     |
|---------------------------------------------------------------------------------------------------|---------------------------------------|
| 项属性<br>Access <u>P</u> ath<br>Item <u>I</u> D: <u>MANet. LCU2. I. 1</u><br>数据类型: Native ▼<br>适动 ▼ | · · · · · · · · · · · · · · · · · · · |
| 浏览<br>技过滤条件:<br>★                                                                                 |                                       |
| □ 添加项之前检查项是否合法                                                                                    | 项数目: 1                                |

图 4.6 添加项

## 4.4 读写项(item)

添加 2 个项, NANET. LCU2. MW. 1 和 NANET. LCU2. I. 1。界面如图 4.7 所示。

| 🐍 OPC Client - 无标题 *        |                     |                               |                                   |              |    |          |
|-----------------------------|---------------------|-------------------------------|-----------------------------------|--------------|----|----------|
| <u>文件操作视图 工具 郵</u> 助        |                     |                               |                                   |              |    |          |
| D 🖻 🔒 🐋 💣 📽 👌               | 6 B 🛱 🗙             |                               |                                   |              |    |          |
| 🖃 🚎 NAOPCServer             | 项ID                 | 数据类型                          | 值                                 | 时间戳          | 品质 | 更新数      |
| Group 1                     | (NANet. LCU2. MW. 1 | Short                         | 12                                | 09:46:35:296 | 好  | 2        |
|                             | MANet. LCU2. I. 1   | Boolean                       | 0                                 | 09:46:35:296 | 好  | 1        |
|                             |                     |                               |                                   |              |    |          |
|                             |                     |                               |                                   |              |    |          |
|                             |                     |                               |                                   |              |    |          |
|                             |                     |                               |                                   |              |    |          |
|                             |                     |                               |                                   |              |    |          |
|                             |                     |                               |                                   |              |    |          |
|                             |                     |                               |                                   |              |    |          |
|                             |                     |                               |                                   |              |    |          |
|                             |                     |                               |                                   |              |    |          |
|                             |                     |                               |                                   |              |    |          |
|                             |                     |                               |                                   |              |    |          |
|                             |                     |                               |                                   |              |    |          |
|                             |                     |                               |                                   |              |    |          |
|                             |                     |                               |                                   |              |    |          |
|                             |                     |                               |                                   |              |    |          |
| 日期 时间                       | 事件                  |                               |                                   |              |    |          |
| ♠ 2009-2-23                 | 连接服务器 'NAO          | CServer'.                     |                                   |              |    |          |
| <b>6</b> 2009-2-23 10:06:52 | 添加组 ′′ 到 ′ N        | OPCServer'                    |                                   |              |    |          |
| <b>A</b> 2009-2-23 10:07:04 | 添加 2 个项到组           | Group 1'                      |                                   |              |    |          |
| <b>A</b> 2009-2-23 10:07:12 | 日本 20 年 00          | oroup I.<br>neewoor 开始 1 小雨 4 | E Course 1'                       |              |    |          |
| <b>A</b> 2009 2 23 10:07:12 | 井少 2.0 写 00         | 20001130 方面 1 小顶 4            | H Group I.<br>L'Cuium I' Am = 000 | 00000)       |    |          |
| 2009-2-23 10:01:12          | 开步 2.0 马 00         | 1001190 元成 1 1 映 狙            | i oroup i (nk = 000               | 00000).      |    |          |
|                             |                     |                               |                                   |              |    |          |
|                             |                     |                               |                                   |              |    |          |
|                             |                     |                               |                                   |              |    |          |
|                             |                     |                               |                                   |              |    |          |
|                             |                     |                               |                                   |              |    |          |
|                             |                     |                               |                                   |              |    |          |
|                             |                     |                               |                                   |              |    |          |
|                             |                     |                               |                                   |              |    |          |
| 准备                          |                     |                               |                                   |              |    | 项数目:2 // |

图 4.7 界面

异步读:

选中要读的项,点右键。

| <u>创</u> 建新项     |  |  |  |  |  |
|------------------|--|--|--|--|--|
| 设置活动<br>设置非活动    |  |  |  |  |  |
| 异步 2.0 读         |  |  |  |  |  |
| 异步 2.0 Cache 刷新  |  |  |  |  |  |
| 异步 2.0 Device 刷新 |  |  |  |  |  |
| 异步 2.0 写         |  |  |  |  |  |
| 剪切 Ctrl+X        |  |  |  |  |  |
| 复制 Ctrl+C        |  |  |  |  |  |
| 粘贴 Ctrl+V        |  |  |  |  |  |
| 删除 Del           |  |  |  |  |  |
|                  |  |  |  |  |  |

图 4.8ITEM 右键菜单

选中"异步 2.0 读",即可读到 ITEM 当前值,在测试程序中,采用的是事件回调机制,因此所有 ITEM 的值不需要通过此功能即可显示值。

异步写:

点击"异步2.0写"

| 异步2.0 写                              |                  |    |                              |
|--------------------------------------|------------------|----|------------------------------|
| 异步2.0 写<br>项 ID<br>♥ NANet.LCU2.MW.1 | <u>当前值</u><br>12 | 写值 | ▲       確定       应用       取消 |
|                                      |                  |    |                              |

图 4.9 异步 2.0 写

输入写值,如55,点击确定。

| 🔐 OPC Client - 无标题 * |                    |                 |                |                  |    |     |        |
|----------------------|--------------------|-----------------|----------------|------------------|----|-----|--------|
| <u>文件操作视图 工具 帮</u> 助 |                    |                 |                |                  |    |     |        |
| D 🛎 🔒 🧋 💣 💣 👔 👌      | 6 🖻 🖻 🗙            |                 |                |                  |    |     |        |
| 🖃 📷 NAOPCServer      | 项ID                | 数据类型            | 值              | 时间戳              | 品质 | 更新数 |        |
| Group 1              | NANet. LCU2. MW. 1 | Short           | 55             | 10:18:50:281     | 好  | 5   |        |
|                      | MANet.LCU2.I.1     | Boolean         | 0              | 09:46:35:296     | 好  | 1   |        |
|                      |                    |                 |                |                  |    |     |        |
|                      |                    |                 |                |                  |    |     |        |
|                      |                    |                 |                |                  |    |     |        |
|                      |                    |                 |                |                  |    |     |        |
|                      |                    |                 |                |                  |    |     |        |
|                      |                    |                 |                |                  |    |     |        |
|                      |                    |                 |                |                  |    |     |        |
|                      |                    |                 |                |                  |    |     |        |
|                      |                    |                 |                |                  |    |     |        |
|                      |                    |                 |                |                  |    |     |        |
|                      |                    |                 |                |                  |    |     |        |
|                      |                    |                 |                |                  |    |     |        |
|                      |                    |                 |                |                  |    |     |        |
| 日期 时间                | , 事件               |                 |                |                  |    |     |        |
| 10:06:50             | 连接服务器              | NAOPCServer'.   |                |                  |    |     |        |
| 02009-2-23 10:06:52  | 添加组 ′′ 到           | 'NAOPCServer'.  |                |                  |    |     |        |
| 10:07:04             | 添加 2 个项到           | 创组 'Group 1'.   |                |                  |    |     |        |
| 10:07:12             | 异步 2.0 写           | 0068EE9C 开始 1   | 个项 组 'Group 1' |                  |    |     |        |
| 2009-2-23 10:07:12   | 异步 2.0 写           | 0068EE9C 完成 1 ′ | ▶项 组′Group 1′  | (HR = 00000000). |    |     |        |
| 10:18:49             | 异步 2.0 写           | 0073901B 开始 1   | 个项 组′Group 1′  |                  |    |     |        |
| 10:18:49             | 异步 2.0 写           | 0073901B 完成 1 1 | ▷项 组′Group 1′  | (HR = 00000000). |    |     |        |
|                      |                    |                 |                |                  |    |     |        |
|                      |                    |                 |                |                  |    |     |        |
|                      |                    |                 |                |                  |    |     |        |
|                      |                    |                 |                |                  |    |     |        |
|                      |                    |                 |                |                  |    |     |        |
| 准备                   |                    |                 |                |                  |    | 项数目 | : 2 // |

图 4.10 写结果

## 4.5 保存

上面的服务器、组、项均可保存到文件中,下一次打开文件就可以显示当前的服务器、组、

项。

# 第五章 注意

- 一、设备添加、修改、删除后需要保存才能存入配置文件。
- 二、配置文件保存后需要退出程序,重新启动。